+ 강정화· 콴텔코리아 application specialist, 콴텔 국제공인강사

# 관텔 eQ DVE/페인트/유틸리티 툴

이번 호에서는 오브젝트의 움직임을 종합적으로 조절하는 이펙트 어플리케이션의 DVE 툴과 편리 한 그림그리기 도구인 페인트 툴, 그리고 클립의 길이에 효과를 줄 수 있는 유틸리티 어플리케이션 에 대해 알아보겠다.

# 1. DVE

DVE 메뉴

| Ide         Date         Date <thdate< th=""> <thdate< th=""> <thdate< th="">         Dat</thdate<></thdate<></thdate<> | Viduc + key nv | (Class) (Class)       | 2023<br>2020<br>2020<br>2020<br>2020<br>2020 |
|----------------------------------------------------------------------------------------------------|----------------|-----------------------|----------------------------------------------|
| and to berk                                                                                                    |                | 10:50:13:09 dur 00:00 | ):10:19                                      |

- Video/Matte : DVE 이펙트를 비디오/매트에 따로 줄 때에 사용
- picaxi : 화면의 중심에 고정되어 움직이지 않는 축
- axis1, axis2 : Axis only 메뉴로 축의 위치를 조절할 수 있는 두 개의 축
- Pins : 코너를 왜곡해서 이미지에 변형을 주는 메뉴
- scene : 카메라 조절, 글로벌 축으로 여러 레이어 한 번에 제어할 때 사용
- lights : 새로운 라이트 효과를 만들거나 앰비언트 라이트 등을 조절할 수 있는 메뉴

## DVE - Presize

각기 다른 해상도의 클립을 DVE에서 사용할 때, Presize를 선택하면 선택한 비디오의 스케일 조정/ 크롭 할 수 있다.

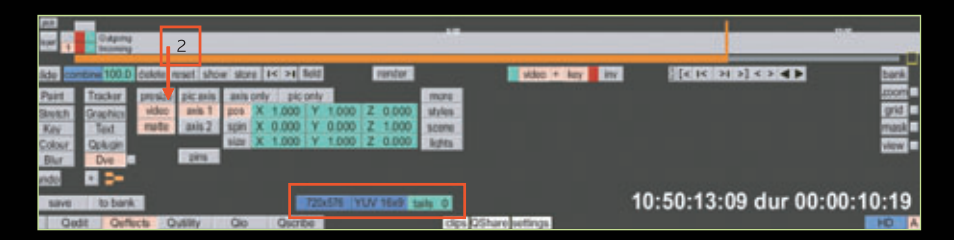

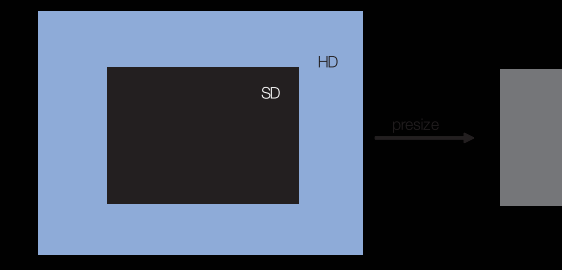

이 때 2번 presize 버튼을 누르면 HD 사이즈가 자연스럽게 SD 사이즈와 동일해진다. 반대로 HD가 1 번 레이어에 있는 경우 2번 레이어 이상으로 SD 사이즈를 올리면 사이즈가 작다. 이 때 presize 버튼 을 눌러주면 HD 사이즈에 맞게 키워진다.

### DVE - pos, spin, size

| 1                      | - Outprog<br>Founting                                                                                                    |                        |                     |
|------------------------|----------------------------------------------------------------------------------------------------|------------------------|---------------------|
| site                   | contents 100.0 delete reset show store at 24 field render                                                                                       | 2. Video + kay Inv     |                     |
| Pare<br>Stretch<br>Kay | Tracker presize pic ans ani prov pic prov<br>a Graphia video anii 1 pos X 1,000 Y 1,000 Z 0,000<br>Tart mate ani: 2 spr X 0,000 Y 0,000 Z 1,000 | more<br>shies<br>score | grid<br>grid<br>mas |
| Colour<br>Dur          | Colugin     Des     Bits     Bits     T                                                                                                    | izta                   | utrue .             |
| undo<br>save           | e to bank. 720x576 YUV 18x0 to                                                                                                    | 10:50:13:              | 09 dur 00:00:10:1   |
| 100                    | Dedit Orfects Outlity Oio Oscribe                                                                                                    | cips OShare settings   | 10                  |

 pos, spin, size 등을 이용한 작업을 할 수 있으며, 각각의 메뉴에서 직접 숫자를 입력할 수 있으며, 클릭한 상태에서 펜을 돌려주면 값이 변한다.

# More 메뉴

| more   | crop  | L      | 0  | R   | 0    | Т     | 0 | T | 0    | rel |
|--------|-------|--------|----|-----|------|-------|---|---|------|-----|
| styles | shear | X 0.   | 00 | Y   | 0.00 |       |   |   |      |     |
| scene  | flip  | HV     | fr | ont | back |       |   |   |      |     |
| lights | motio | n blur | dp | th  | 0    | boost |   | 0 | asym | 0   |

- Crop 위, 아래, 오른쪽, 왼쪽 화면 모서리 자르기
- Shear 위, 아래, 오른쪽, 왼쪽 모서리는 평행유지, 화면 비틀기
- Flip 좌우상하 뒤집기
- Motion blur
  - \* Asym(asymmetry) : 블러의 방향결정
- \* + 값 : 레이어의 움직이는 방향 뒤로 블러
- \* 값 : 레이어의 움직이는 방향 앞쪽으로 블러

# Style 메뉴

각각의 레이어에 그림 스타일을 줄 수 있는 메뉴로 색은 팔레트 에서 선택한 뒤 바꿔줄 수 있다.

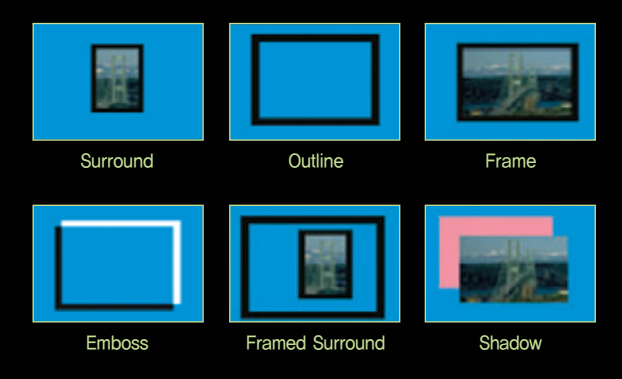

Shadow의 경우 선택하면 윗 그림 화살표 방향에 Shadow라는 버튼이 뜬다. 이 버튼을 누른 뒤 pos, spin, size를 이용해 값을 변경하면 된다.

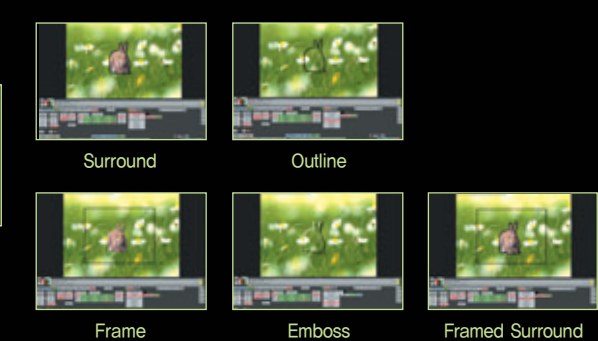

### **Camera Space**

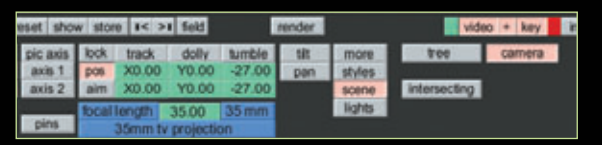

- camera off : 오브젝트 화면은 TV 스크린의 중심에 고정됨
- camera on : 위치와 앵글 변화가능. 위치 값이 고정되거나 pan and tilt, dolly, 3D motion control effect 등에 따라 키 프레임 줄 수 있음
- lock on : 카메라 포지션과 aim의 관계를 조절할 수 있는 메 뉴로 포지션과 aim이 묶여 있을 경우, 카메라가 움직이면 aim 도 따라 움직이게 된다. 녹색 X, Y, Z 박스는 space에서 카메 라의 위치를 조절할 수 있는 박스
- lock off : 카메라 aim의 움직임을 녹색 숫자박스에서 따로 조 절할 수 있음, 카메라 위치와 상관없이 aim의 값을 따로 줄 수 있음(pan, tilt, 줌 조절과 동일)
- 카메라 움직임 조절 : 여러 가지 카메라 위치 조절 및 움직임 이 다음 메뉴들로 조절가능하며, 메뉴를 선택한 후 화면에 펜 으로 드래그 해준다.
- track(단축키) 〈Ctrl〉: 수평, 수직으로 움직임 한번 한쪽으 로 움직이면 방향이 잠김
- Dolly 〈Ctrl〉 + shift : 카메라가 dve 오브젝트 쪽으로 다가가 거나 멀어지는 움직임 조절
- Tumble 〈Alt〉: 카메라를 수평이나 수직으로 스핀
- tilt 〈Alt〉 + shift : 카메라 위치를 위아래로 수직 움직임 조절
- pan 〈Alt〉 + shift : 카메라 위치를 왼쪽이나 오른쪽으로 수 평 움직임 조절

### scene-tree\_axis 추가

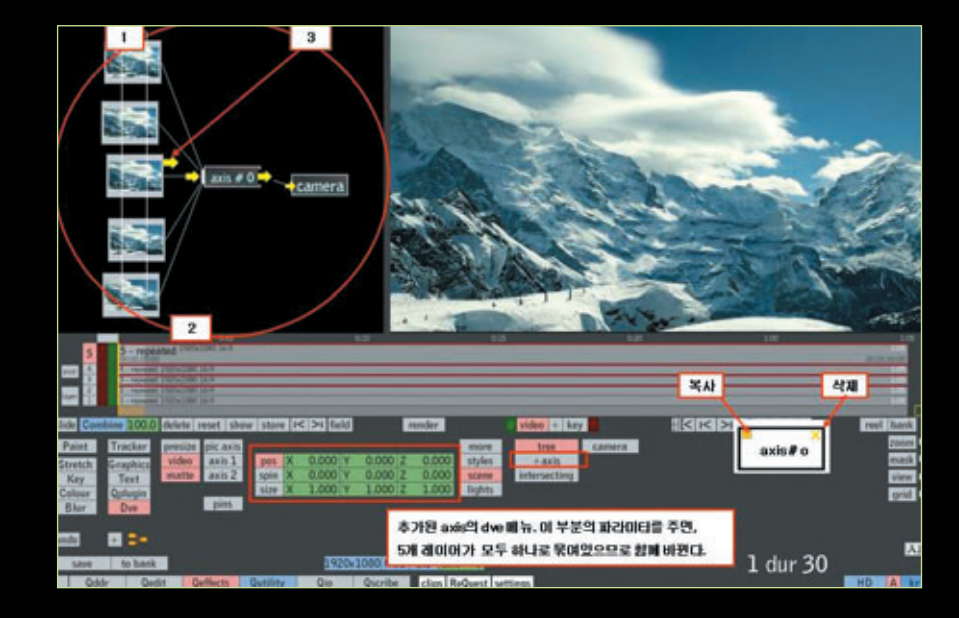

여러 개의 레이어를 하나의 축으로 묶는 작업은 scene 메뉴에서 할 수 있다. 이 상태에서 5개의 레이어를 모두 묶는 축을 생성하려면 아래 +axis 버튼을 누른다. 누를 때마다 차례로 axis가 생긴다.
5개 레이어를 축에 연결하는 방법은 1번 위치에서 tab. 드래그해서 2번 위치에서 tab한다. 펜을 뗀 뒤 3번 위치에 펜을 대면 노란색 화살표가 나온다. 그것을 마지막으로 tab해서 선택하고, axis 의 노란색 부분에 펜을 대면 역시 화살표가 나온다. 그 부분을 tab을 해서 이어준다. 트리 구조에 서는 이런 방식으로 레이어와 명령 메뉴를 이어준다.

### Scene 메뉴

- 새로운 Axis 추가 : 신트리 메뉴의 + axis를 눌러 추가
- Axis나 Light 삭제 : 오른쪽 위 코너에 커서를 가져가면 X 박스가 뜨고 누르면 삭제
- Axis나 Light 복사 : 왼쪽 아래 코너에 커서 가져가면 + 박스 뜨고 누르면 복사
- 3D Camera 공간 보기 : view pop-up menu의 top, left, front 박스는 Z 포지션을 움직이는 DVE를 줄 때 편리
- The final : 결과 뷰를 보여줌
- The overview : 축소된 사이드 뷰를 보여주며, 녹색 숫자 박스에서 비율 정함
- \* 파란색 와이어 프레임 끝에 있는 노란 라인은 카메라 포지션과 카메라 aim의 관계를 나타냄
- \* 노란색 라인을 드래그하면 카메라 포지션(yellow 사각형), 카메라 aim(yellow 마름모) and 카 메라 줌을 움직일 수 있음, 라인상의 노란색 X는 초점을 조절하기 위한 메뉴
- dve 오브젝트 Intersecting : Intersect 메뉴가 켜 있으면 Z 포지션 값에 따라 각각의 레이어가 겹쳐 보이게 됨

Tutorials 🧿 강정화·콴텔코리아 application specialist, 콴텔 국제공인강사 + DVE/페인트/유틸리티 툴

### scene-camera

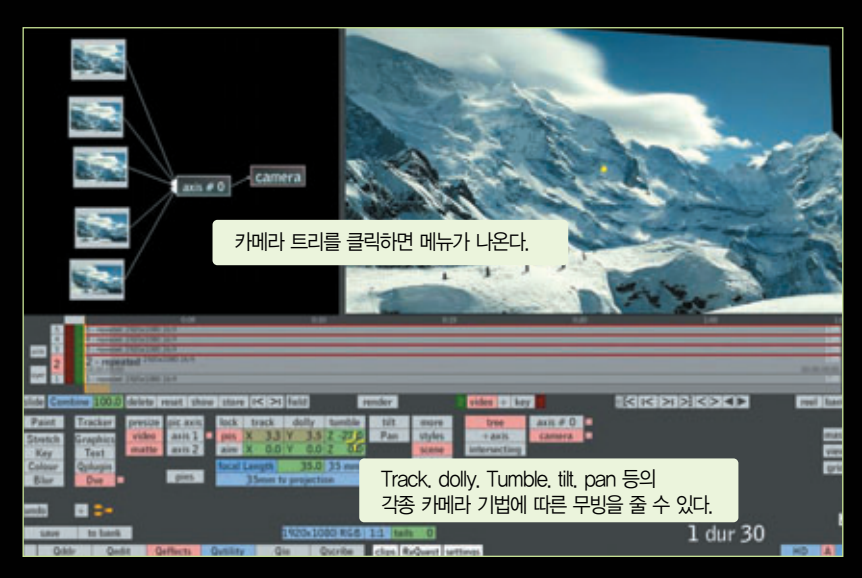

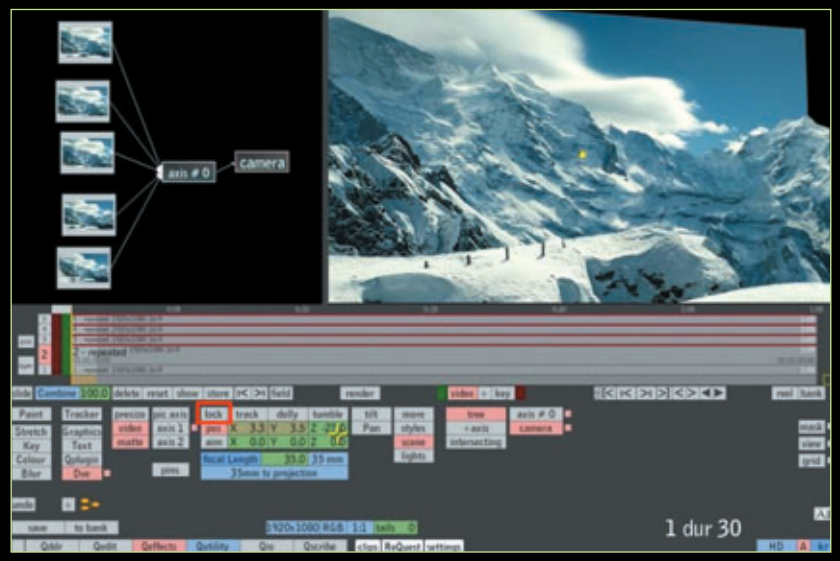

- camera 메뉴를 사용하기 위해서는 scene 메뉴의 camera를 이용한다.
- pos, aim 값을 줄 수 있고, focal length로 렌즈 크기를 조정할 수 있다.(애니메이션 가능)
- aim 값은 lock 버튼이 꺼졌을 경우에 사용할 수 있다.
- axis와는 별개로 camera는 마지막 총 레이어의 화면에 적용된다.

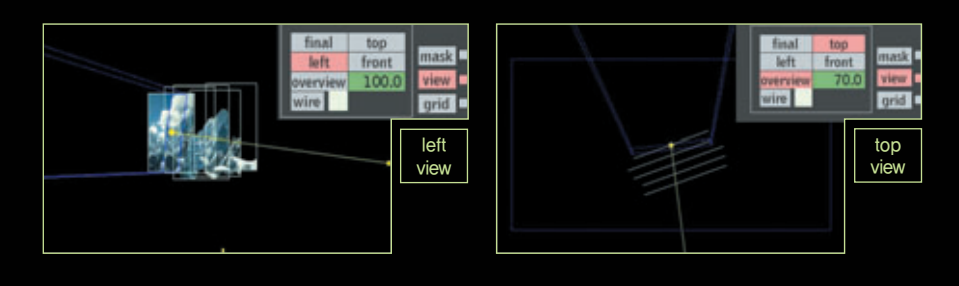

# 2. Paint

Paint 메뉴

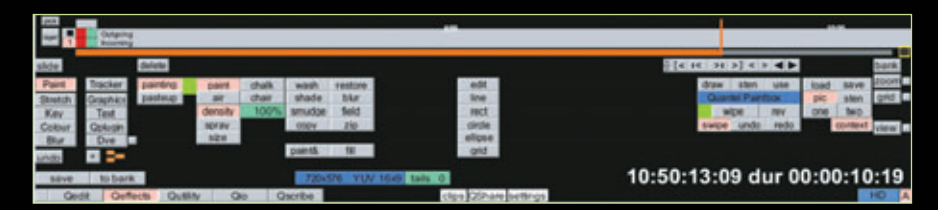

paint 메뉴는 painting과 paste up 메뉴로 이루어져 있다.

## • Frame by frame 작업

- 페인트 메뉴에서 핸드유닛을 이용하여 클립을 프레임 별로 리터치 할 수 있다. 양손을 이용, 빠
   르고 효율적으로 직업
- 핸드 유닛 버튼으로 낱장 작업
  - Buy:button 2 또는 (Insert)/(Page Up) key
    - \* 데스크탑의 클립의 현재 프레임을 카피
  - Sell : button 4 또는 〈End〉 key
  - \* 데스크탑의 이미지를 현재 클립의 선택된 포지션으로 옮김
  - Next : button 1 또는 〈Home〉 key
  - \* 다음 프레임으로 넘어감
  - Previous : button 3 또는 〈Delete〉/〈Page Down〉 key
  - \* 이전 프레임으로 돌아감
- Tip
- F1 메뉴에서 Auto Sell 기능이 켜져 있으면, Sell 기능 키를 누르지 않아도 다음 장으로 넘어가 면 자동으로 저장된다.
- New 박스를 꺼 놓으면 새로운 프레임이 생기지 않고 마지막 프레임이 sell 된다.

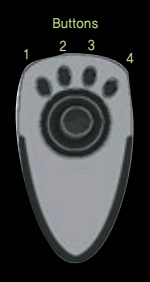

Tutorials 장정화·관텔코리아 application specialist, 콴텔 국제공인강사 + DVE/페인트/유틸리티 툴

Paint 메뉴 - 팔레트

메뉴 부분 아래로 펜을 살짝 드래그하거나 단축키 F2를 누르면 팔레트가 등장한다.

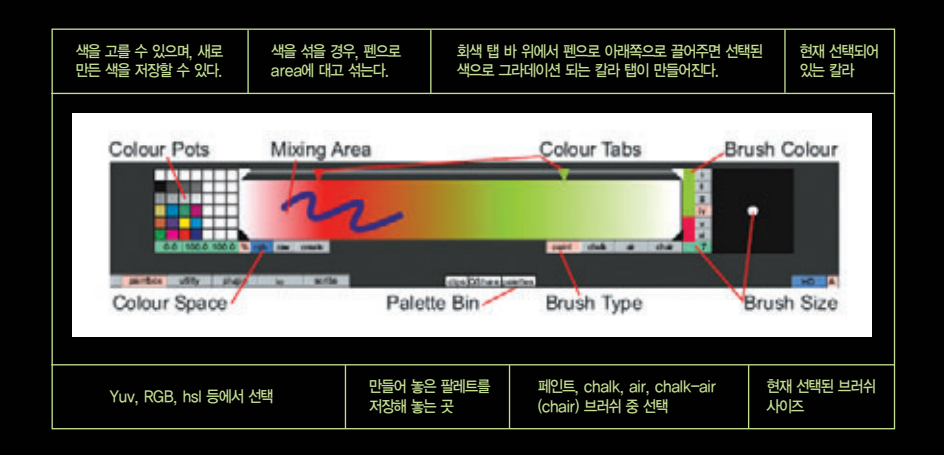

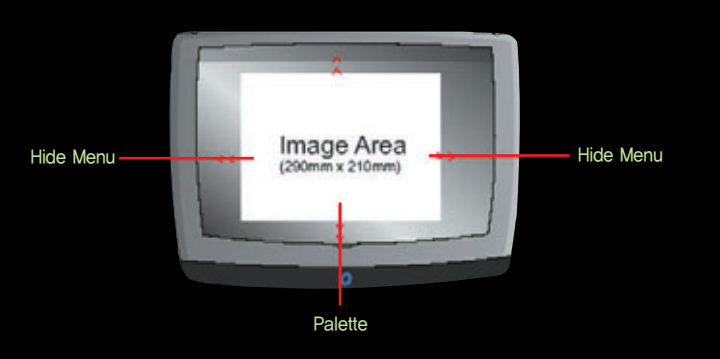

팔레트를 부르는 방법은 swipe이다. 그림과 같이 펜을 살짝 뗀 상태에서 아래로 스와이프하면 팔 레트 옆으로 스와이프면 hide menu이다. 이 상태에서만 paint 메뉴에서 화면에 그림을 그릴 수 있다. 다시 왼쪽으로 스와이프하면 메뉴가 나타난다.

Colour Space(색상 공간)

- •색상 공간 : 각기 다른 색상 공간을 가진 그림들을 합성할 때, 스크롤 박스에서 RGB, YUV나 HSL로 색상 공간을 바꿀 수 있다.
- rgb : 빛의 삼원색에 근거한 적색, 녹색, 청색을 일컫지만, 그 중에서도 옵티칼 필름 방식이나 스캐너가 인식할 수 있는 스펙트럼을 가리킨다. 적색, 녹색, 청색 각각의 값은 0부터 255로 표 시된다.
- yuv : 휘도 신호(Y), 휘도 신호와 적색 성분의 채(U), 휘도 신호와 청색 성분의 채(V)의 3가지 정보로 색을 나타내는 형식이다.

• HSI : 팔레트 디스플레이상에 HSI 색상 공간이 선택되어 있을 때, 칼 라 휠이 제공된다. 이 때 커서를 칼 라 휠에 가져가면 해당 칼라가 선 택되게 된다. 초록 숫자박스에는 수치 값이 나타나게 된다.

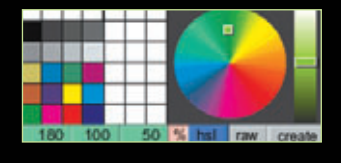

- % : % 박스는 색을 퍼센테이지 값
   으로 정의할 때 사용한다. 꺼졌을
   경우에는 색이 실제 데이터 비트
   값으로 표현된다. (예를 들어, 8 bit RGB의 100% 값은 255, 255,
   255가 된다)
- 주의 : 숫자 입력 박스에 수치를 입 력하거나 팔레트에서 색을 섞어 새 로운 색을 만들 경우에, 금지된 색 이 만들어 질 수 있으므로 주의해 야 한다. RGB 칼라의 - 값을 넣거 나 U or V에 0 값을 넣을 경우도 이에 해당된다. 금지된 색일 경우, raw 박스에 오렌지색 경고등이 뜨 게 된다.

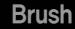

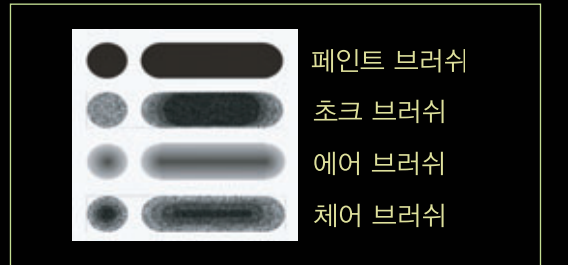

- Wash 브러쉬 : luminance(brightness)는 그대도 둔 상태 에서 Chrominance(colour)에만 영향 리컬러링 효과. 검정 색이나 회색, 흰색을 선택할 경우, 흑백화면이 된다.
- Shade 브러쉬 : Chrominance(colour)는 그대도 둔 상태 에서 luminance(brightness)에만 영향 브러쉬 모양, density와 사이즈는 그대로 유지된다.
- Smudge 브러쉬 : 이미지를 펜으로 드래그하면 페인트가 마르지 않은 상태에서 문지른 것과 같은 효과. 브러쉬 모 양, density와 사이즈는 그대로 유지된다.
- Copy 브러쉬 사용
  - 그림의 카피하고 싶은 부분을 클릭한다.
  - 클릭하고 펜으로 누른 상태로(그림 그리길 원하는 부분
     으로) 드래그한다.
  - 1→2로 노란선의 사각형이 그려지면 펜으로 드로윙한다.

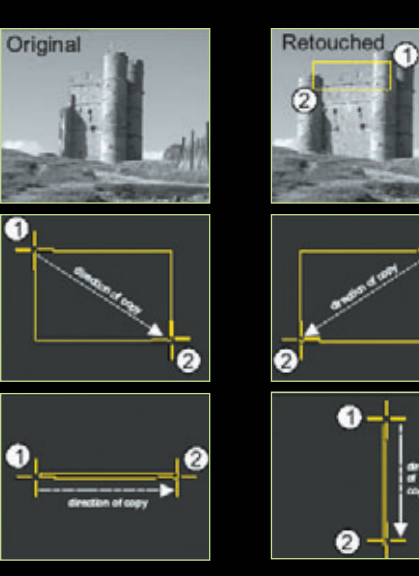

- Restore 브러쉬 : 현재 클립에 여러 가지 저장해 놓은 프레임이나 컷 아웃 클립이 나 앞, 뒤 프레임을 이용하여 리터치 할 수 있는 메뉴이다.
- restore
- \* 원하는 버퍼를 선택(one, two, cutout, prev, next나 clip 중에서) 클립 아래 로 버퍼에 저장해 놓은 그림이 선택되 어 보여지게 됨
- \* 복잡한 스틸 이미지 작업이나 콜라주 작업을 할 때 편리함
- \* 리터칭 작업을 할 때 효과적
- \* 6개의 버퍼가 있음
- one and two : 스틸 이미지를 위한 버퍼
- previous와 next : 이펙트 타임라인에 놓여 진 클립의 현재 선택된 프레임의 전&후 프레임을 디스플레이
- cutout : pasteup 메뉴에서 선택되어 있는 컷 아웃
- clip : 클립 메뉴를 선택하고 클립 버퍼 (블랙 박스)에 원하는 클립을 드래그 드롭
- Blur 브러쉬 : 이미지를 선택적으로 포커 스 아웃시키는 기능으로 블러 브러쉬를 선택하고 화면의 원하는 부분에 그린다. 블러의 정도를 조절할 수 있는 레벨 조절 이 가능
- Field 브러쉬 : 필드가 있는 낱장일 경우. 한 개의 필드를 없애는 기능으로 1 또는 2의 필드를 선택하고 이 브러쉬로 그림을 그리면, 그림 그린 부분의 선택된 필드만 남는다. 그림 전체의 한 필드를 한 번에 없애고 싶다면, 그래픽의 rectangle/solid 를 선택하여 화면 전체에 그려준다.
- painting 툴을 이용해서 스텐실을 그린다.
- 3. Utility
- Qutility : 클립의 길이를 가지고 효과를 주는 메뉴이다.
- Average : 잔상효과를 주는 메뉴이다. Step 값을 정해주면 N 값만큼 겹쳐진다.
  - Step Qutility 🗖 Favourites QUtility Average No KF Groups Full Res

- Tip : 기존에 클립이나 스틸로 저장해 놓은 스텐실의 경우, 클 립 빈에서 스텐실 박스에 드래그&드롭하여 사용할 수 있다.
- •키 박스가 선택되었을 때 스틸이나 렌더링 된 클립이 사용될 때 다이내믹 오버레이가 키 채널 과정 중에 나타난다.
- 스크롤 박스에서 선택
- Tip : 마스크 옵션은 마스크 레이어를 먼저 만든 후에 파란색

- Rev : 스텐실을 반대로 만드는 메뉴

- 스텐실을 지우려면 -나 +를 선택한 후 wipe

- 스텐실 메뉴에서 draw 선택

- Wipe : 현재 있는 스텐실을 지우는 메뉴
- 표시됨
- Hicon : 선택하면 만든 스텐실을 블랙/화이트로 디스플레이 - Keyed : 키가 적용된 상태로 보임, 나머지 부분은 회색으로
- Use : 그린 스텐실을 사용하려면 이 메뉴를 선택해야 함
- Show : 스텐실을 보는 메뉴
- Draw 누르고 : 스텐실을 지우는 메뉴
- 이 선택되어 있다.
- Draw 누르고 + : 스텐실을 그리는 메뉴, default로 빨간색
- load save hicon keved pic sten rev two one wine

### show use draw

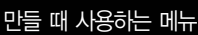

Stencil 메뉴 • 스텐실 : 페인트 하거나 그림을 리터치 할 때, 한 장 짜리 키를

- DeInterlace : 디인터레스는 하나의 프레임에 있는 1, 2필드를 풀어 1, 2프레임으로 만드는 메뉴이다. 두 개의 필드가 있는 클립은 수정되거나 다른 시스템으로 출력시키면(예, TARGA) 원치 않는 결과가 나올 수 있기 때문에, 일단 디인터레이스 시킨 후 다시 인터레이스를 줄 수 있다. 결과물 클립은 원본 클립의 두 배가 된다.
- Interlace : 인터레이스 기능은 디인터레이스 된 클립을 다시 인터레이스 줄 때 사용한다. 프레임 2개를 1, 2필드로 사용하여 하나의 프레임으로 만들기 때문에, 결과적으로 클립 길이는 반이 된다.
- Cine\_Compress : 3:2 pull-down 방송용으로 만들어진 30fps를 24fps로 컨버팅하는 기능이다. 방송 용 30fps 클립은 Qio를 통해서 인제스트 받을 때 24fps로 가지고 들어올 수 있지만, TARGA 파일 등 으로 출력해야 한다면 이 기능을 사용할 수 있다.
- Integrate : 클립의 프레임 수를 원하는 수로 줄이는 메뉴이다. Window에 숫자 를 입력하면 N 수만큼 원본 클립을 나 누어서 나온 수만큼 원본 클립을 겹쳐 서. 결과물 클립을 만든다.

| Qutility     | Favourites                            | Offset | 0 |
|--------------|---------------------------------------|--------|---|
| ta conten 17 | QUtility                              | Window | 1 |
|              | Integrate<br>No KF Groups<br>Full Res | +      |   |

- Freeze : 프레임을 정해진 프레임 수만큼 늘려 주는 메뉴이다.
- frame box → 0 : 모든 프레임을 freeze 박스에서 정해준 수만큼 반복
- freeze box : 숫자를 입력하면 N만큼 반복된다.
- Reversal : 클립을 반대로 만든다. (결과물 클립은 원본 클립보다 한 프레임 짧아진다)
- Cine\_Expand : Cine\_Compress와 반대의 메뉴이다. 초당 24프레임 클립을 방송용 초당 30프레임으 로 전환해 준다.
- Entangle : 클립 두 개를 원하는 프레임만큼 씩 교차시키는 메뉴이다.

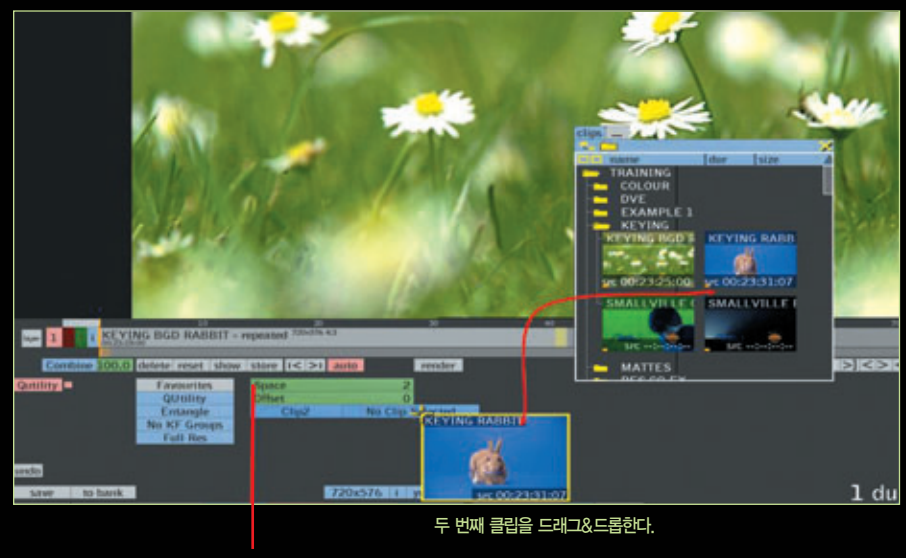

Space 설정은 원본 그림 N 장당 clip가 한장씩 들어가게 된다.

Tutorials ⊙ 강정화·관텔코리아 application specialist, 콴텔 국제공인강사 + DVE/페인트/유틸리티 툴

• Disentangle : Entangle과 반대의 메뉴이다. 원하는 프레임만큼씩 프레임을 들어내 준다. 3D 프로그램에서 들어온 소스의 경우, 한 개의 클립을 두 개로 분리해 줄 수 있다.

Source Clip(Entangled Video and Matte)

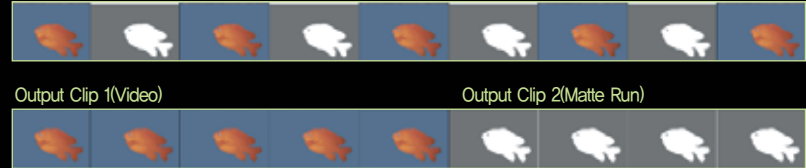

- Extract Matte On : 모든 N번째 프레임이 남는다.
- Extract Matte Off : 모든 N번째 프레임이 삭제되고, 남은 클립만 타임라인에 남는다.

Film Look System

- 필름 룩 시스템은 유저가 고객의 최종 영상물을 실시간으로 보면서 색의 등급과 칼라를 맞출 수 있도록 조절 툴을 제공한다.
- iQ나 eQ로 작업한 최종 결과물의 모니터링 방법은 비디오 모니터나 필름 프로젝터가 될 수 있는데, 이러한 방법들은 각기 다른 색 구현 방식을 사용한다.
- 필름 룩 시스템은 hue, saturation, brightness 그리고 Gamma 값을 조절하여 모니터로 디 스플레이 될 데이터에 변형을 주게 된다.
- 필름 룩 메뉴는 내부적으로 만들 수 있고, 외부에서 만들어진 룩업 테이블을 가져와서 사용할 수도 있다.
- 필름 룩 시스템은 원본 이미지 데이터를 변화시키지 않고, 디스플레이 시스템만 바꿔주는 에 뮬레이터이다.
- 주의 사항으로 조절한 룩은 SD와 HD 모니터에 적용되며, VGA 모니터에는 적용되지 않는다.

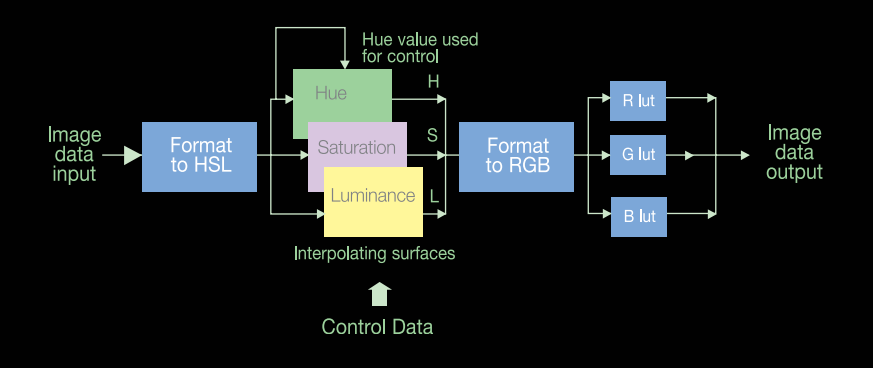

- External 메뉴를 선택하면 ARRI나 KODAK 등 제조회사의 3D lookup table을 import하여 콴텔 하드웨어를 조절 가능하도록 사용할 수 있다. 이 텍스트 파일 들은 r, g, b의 값을 담고 있다. 이 파일들을 윈도우 상의 "c: \data \user \cubes" 폴더에 넣는다.
- 다음과 같이 유틸리티 메뉴 안에 External 메뉴 스크롤 박스에 lut를 사용이 가 능하다.

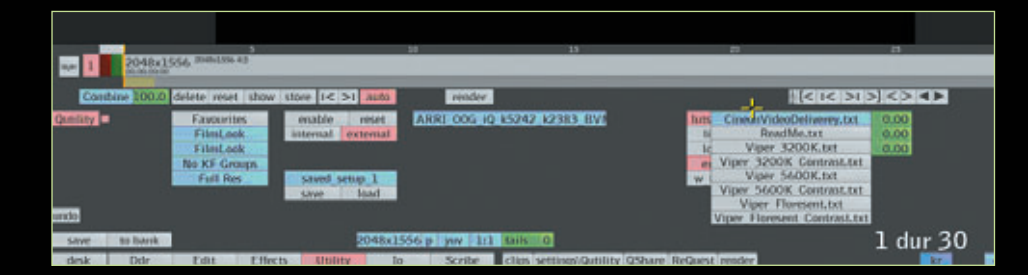

• 2D lookup table의 경우 "c: \data \user \luts" 폴더에 넣는다.

|                | 8x1556 (0483)38-45                                            |                                                              | arri iQ oog magenta.txt<br>arri iQ oog wareing.txt<br>arri iQ oog vellow.txt                                                                                                    | 20                                          | 24                                     | 0.11.047 |
|----------------|---------------------------------------------------------------|--------------------------------------------------------------|----------------------------------------------------------------------------------------------------|---------------------------------------------|----------------------------------------|----------|
| Contine 10     | 0.0 delete reset show                                         | V \$50HE 1< >1 MIT                                           | arri iQ Vision GDM65.txt<br>arri iQ Vision HD65.txt                                                                                                    | 113                                         | < I< >I >I >I >I <> <>                 | E.       |
| Continy =      | Favorites<br>FilmLook<br>FilmLook<br>No KF Grangs<br>Full Res | enable rese<br>internal extern<br>saved setup 1<br>save load | ARRI DOG IQ 45242 42383 DVM Discost<br>ami ODG IQ Visien GDM65.tet<br>ami ODG IQ Visien BDM55.tet<br>ARRI PREV IQ 8502 4530.tet<br>ARRI PREV IQ 8502 42383.tet<br>ARRI PREV IQ 8524 2383.tet<br>ARRI PREV IQ 85242 42383.tet<br>PREV IRVI IQ 85242 42383.tet | len on Classivider<br>In<br>Ing<br>what aff | Collectory 0.000<br>9 0.000<br>8 0.000 |          |
| Salver Bo Date |                                                               | 5045                                                         | quantel reference cube.txt<br>Empty<br>In Scotte Class Jacobiot Database Official                                                                                                    | Non-American Street of Street               | 1 dur 30                               | -        |